## 第十节 创意大比拼

| 课程内容    | 利用我们学习的绘画知识来拓展思维继续创作。          |
|---------|--------------------------------|
| 课程时间    | 45 分钟                          |
| 教学目标    | 1、位图与矢量图的区别?                   |
|         | 2、导入角色以及背景。                    |
| 教学难点    | 矢量图的绘画。                        |
| 设备要求    | 音响、A4 纸、笔                      |
| Ps:教案内容 | R仅为老师提供参考资料,一切以实际上课情况和教师讲课习惯为主 |

一、课堂导入 第一小节(课程复习)

| (教师)《教室介绍学校,以及自我介绍》同学们大家好,今天的<br>编程课堂又更开始了,老师希望同学在完成众干课程的同时也不要完                                                                                                    | 2分钟          |
|----------------------------------------------------------------------------------------------------|--------------|
| 洲往床至入安川炉1, 花师带至问于在元成了八床往的问时也不安心<br>记了上次课程的知识。在上节课当中我们跟随着能懂十画出了美丽的                                                                                                    |              |
| 太阳宽敞的马路以及漂亮的小车、而且还让小车不断地往前行进、遇                                                                                                    |              |
| 到边缘就返回,还记得我们怎样使用这些画笔指令的么? 经过了多次                                                                                                    |              |
| 尝试,不断修改,在最后同学们的作品都十分的漂亮哦。今天我们会                                                                                                    |              |
| 跟着米乐熊一起做什么游戏呢?,跟随着熊博士的脚步,来看一看我                                                                                                    |              |
| 们上节课所用到的知识以及今天要完成的课程吧。                                                                                                    |              |
| 播放视频1:课程导入(第一部分)0 - 1min08s                                                                                                    |              |
| 第二小节 (课程导入)                                                                                                    |              |
| (教师) 复习了上节课我们学习的知识, 今天我们会随着熊博士                                                                                                    | 2分钟          |
| 怎样发挥才艺呢?在上节课程当中,我们学习了一种图画方式——位                                                                                                    |              |
| 图,今天我们来一起试一下另外一种绘画方式——矢量图,那么有的                                                                                                    |              |
| 同学不免要问了,矢量图和位图之间有什么区别呢?我们应该怎样才                                                                                                    |              |
| 能绘画出矢量图作品呢?大家不要着急,先来让熊博士来向我们展示                                                                                                    |              |
| 一下我们今天要完成的完整程序吧。                                                                                                    |              |
| 播放视频 1: 课程导入 (第二部分) 1min10s - 1min45s                                                                                                    | 1 分钟         |
| (师生互动:提问模式)                                                                                                    |              |
| 老师提问: 所以今天我们可以在熊博士的指导下完成我们的矢量                                                                                                    |              |
| 图绘画了,我们需要先按照图层绘画出我们今天的角色,今天的角色                                                                                                    |              |
| 绘画完成之后我们可以利用代码让小车切换造型动起来。老师现在要                                                                                                    | っ八件          |
|                                                                                                    | 2分钟          |
| 提问一下了,为什么我们的角色需要图层不断地贴在上面,不把它直                                                                                                    | 2分钟          |
| 提问一下了,为什么我们的角色需要图层不断地贴在上面,不把它直<br>接画在角色当中呢?欢迎同学们踊跃回答。                                                                                                    | 2分钟          |
| 提问一下了,为什么我们的角色需要图层不断地贴在上面,不把它直接画在角色当中呢?欢迎同学们踊跃回答。<br>学生回答: xxxxx                                                                                                    | 2 分钟         |
| 提问一下了,为什么我们的角色需要图层不断地贴在上面,不把它直接画在角色当中呢?欢迎同学们踊跃回答。<br>学生回答: xxxxx<br>二、绘制流程                                                                                                    | 2 分钟         |
| 提问一下了,为什么我们的角色需要图层不断地贴在上面,不把它直接画在角色当中呢?欢迎同学们踊跃回答。<br>学生回答:xxxxx<br><b>二、绘制流程</b><br>第三小节(流程图)                                                                                                    | 2分钟          |
| 提问一下了,为什么我们的角色需要图层不断地贴在上面,不把它直接画在角色当中呢?欢迎同学们踊跃回答。<br>学生回答:xxxxx<br>二、绘制流程<br>第三小节(流程图)<br>(教师)同学们回答的非常好,因为在矢量图当中,我们要设计                                                                            | 2 分钟<br>1 分钟 |
| 提问一下了,为什么我们的角色需要图层不断地贴在上面,不把它直接画在角色当中呢?欢迎同学们踊跃回答。<br>学生回答: xxxxx<br>二、绘制流程<br>第三小节(流程图)<br>(教师)同学们回答的非常好,因为在矢量图当中,我们要设计<br>一个角色展现不同的色彩需要不同的图层来叠加。好啦,现在我们来                                         | 2 分钟<br>1 分钟 |
| 提问一下了,为什么我们的角色需要图层不断地贴在上面,不把它直接画在角色当中呢?欢迎同学们踊跃回答。<br>学生回答:xxxxx<br><b>二、绘制流程</b><br>第三小节(流程图)<br>(教师)同学们回答的非常好,因为在矢量图当中,我们要设计<br>一个角色展现不同的色彩需要不同的图层来叠加。好啦,现在我们来<br>看一下熊博士为我们带来的流程解析,和老师一起来绘制一下流程图 | 2 分钟<br>1 分钟 |
| 提问一下了,为什么我们的角色需要图层不断地贴在上面,不把它直接画在角色当中呢?欢迎同学们踊跃回答。<br>学生回答: xxxxx<br>二、绘制流程<br>第三小节(流程图)<br>(教师)同学们回答的非常好,因为在矢量图当中,我们要设计<br>一个角色展现不同的色彩需要不同的图层来叠加。好啦,现在我们来<br>看一下熊博士为我们带来的流程解析,和老师一起来绘制一下流程图<br>吧。 | 2 分钟<br>1 分钟 |

| (师生互动:跟随老师画图)同学们一起来动手回忆一下刚刚的<br>视频内容,绘制出我们整个程序的流程,从第一步初始化开始,来一         | 3分钟 |
|------------------------------------------------------------------------|-----|
| 起试一下吧。(保证每个学生编写出正确的程序流程图)                                              |     |
| 第四小节 (流程图)                                                             |     |
|                                                                        | 1分钟 |
| 创意大比拼<br>绘画:什么是矢量图<br>使用矢量图绘<br>制角色<br>选择背景<br>选择背景<br>为两个角色编写程序<br>统束 |     |
| (教师)程序流程图绘制完成,通过我们的流程我们就可以一步                                           | 1分钟 |
| 一步的完成今大的桂序了,大家一起来功于试试看,把我们今大要完                                         |     |
| 成的流程用流程图绘制出来吧。                                                         |     |
| (绘制流程图)                                                                |     |
| 绘制成功之后就准备开始编程打开我们今天的页面,要开始本节                                           |     |
| 课的课程了。                                                                 |     |

| 三、编写程序                         |     |
|--------------------------------|-----|
| 第五小节 (绘制矢量图角色)                 |     |
| (教师) 今天虽然是绘画, 可是与上一节课的绘画有很大的不  | 1分钟 |
| 同,我们在选取绘图模式也很有讲究。现在来看一看熊博士是怎样处 |     |
| 理的吧。                           |     |
| 播放视频 3:编写程序 (第一部分)0-58s        | 1分钟 |
| (师生互动:程序编写)看完了这段视频,同学们就跟着一起来做  | 5分钟 |
| 一下吧,我们可以点击背景区,选择矢量图模式来准备绘画出我们的 |     |
| 角色了。大家一起来动手试试看,完成一下吧。          |     |
| (同学们操作,老师助教,保证学生打开背景区。)        |     |
| 第六小节 (绘制小车)                    |     |
| (教师) 画笔已经准备好了,我们现在就来着手准备画一下角色, | 1分钟 |
| 先来挑选合适的功能吧。位于我们背景区左侧有很多功能选项可以使 |     |
| 用,还记得我们上节课当中指令怎么使用么?来听听熊博士怎么介绍 |     |
| 吧。                             |     |
| 播放视频 3: 编写程序(第二部分) 58s-2min50s | 1分钟 |
| (师生互动:程序编写)这次的角色简直不是一个难度的呀!是不  | 5分钟 |
| 是需要我们来绘画出好多的图层拼接在一起,就像我们在冬天穿衣服 |     |
| 是不是一件一件的穿到我们的身上,并会只穿一件,小车要达到非常 |     |
|                                |     |

| 好的效果也需要不断地添加不同的图层,大家快来动手试试看吧,给      |     |
|-------------------------------------|-----|
| 小车添加很多好看的效果。                        |     |
| (同学们操作,老师助教,保证学生完成角色的绘画)            |     |
| 第七小节 (添加背景和角色)                      |     |
| (教师) 现在我们已经完成了非常帅气的小车, 小车完成之后我们     | 1分钟 |
| 是不是觉得我们应该添加背景啊,不过今天熊博士要给大家介绍的可      |     |
| 不是自已添加背景了哦,我们可以选择更多更好更适合我们小游戏的      |     |
| 背景,大家一起来看一看是怎么做的吧。                  |     |
| 播放视频 3: 编写程序(第三部分)2min50s - 4min29s | 1分钟 |
| (师生互动:程序编写)大家是不是感觉发现了新天地,我们可以       | 3分钟 |
| 通过背景库选择我们自己心仪的背景来使用,感觉非常方便吧,还能      |     |
| 复制出我们刚刚画好的小车,最关键的是,我们都不知道还有这么多      |     |
| 的小动物伙伴供我们来使用啊,事不宜迟,赶紧选一选吧。          |     |
| (同学们操作,老师助教,保证学生完成背景以及角色的挑选。)       |     |
| 第八小节(编写程序)                          |     |
| (教师) 好啦, 今天的绘画也大功告成了, 现在就是我们今天的重    |     |
| 头戏——编程了。还记得我们上次课程中小车是怎样移动的么?别忘      |     |
| 了我们的新朋友——小蝙蝠,让它也做出一个非常有趣的效果吧。       |     |
| 播放视频 3: 编写程序(第四部分)4min29s - 6min05s | 1分钟 |
| (师生互动:程序编写)这样我们的绘画就变得很厉害了,在深深       | 3分钟 |
| 的夜空下,孤寂的城市闪着落寞的光,只有我们的小车在缓缓行驶。在     |     |
| 比夜还深的黑暗当中,有一只蝙蝠煽动着翅膀蛰伏着,蠢蠢欲动要做      |     |
| 出一些行动,真的是一副很有故事的画面吧。大家一起来试试看,能不     |     |

能做出的效果比熊博士还棒呢?

(同学们操作,老师助教,保证完成代码。)

课间休息

| 让学生自主完成绘画的代码,帮助学生解答问题。 | 2分钟 |
|------------------------|-----|
| 完成代码的同学可以休息一下。         |     |

| 四、知识延伸                          |     |
|---------------------------------|-----|
| (教师)指令全部完成之后,到了我们的课外知识小课堂时间。在   | 1分钟 |
| 上节课当中熊博士介绍过我们的艺术绘画,但是大家有没有深入了解  |     |
| 过为什么电脑会有位图以及矢量图的区别呢? 我们想要在电脑上进行 |     |
| 绘画需要哪些专业的软件呢?关于电脑绘画我们还有那些知识需要了  |     |
| 解呢?来听听熊博士有什么知识要分享吧。             |     |
| 播放视频 4:知识延伸                     | 3分钟 |
| (师生互动)使用电脑绘画能够完成我们手绘做不到的很多功能,   | 2分钟 |
| 老师希望大家能在课后查阅一下资料,仔细甄别一下它们的使用方式。 |     |
| 再下节课开始的时候,希望同学能够和老师分享自己的知识。完成我  |     |
| 们本节课的小朋友就可以提交我们本节课的代码作业了,在本节课中  |     |
| 我们一起创作了画作,通过了指令积木的拼搭完成了矢量图的运动,  |     |
| 希望同学们再接再厉,发挥想象力把我们的小游戏变得更好玩吧。   |     |

## 五、拓展练习

第八小节 (课程总结)

播放视频 5:课程总结(该视频为静态图片,用于辅助老师总结)

| 课程总结:今天我们使用矢量图来绘制角色,点击画板下方的<br>蓝色按钮,我们的绘制模式转换为矢量图,在用矩形和圆形工具搭<br>配我们将小车给绘制出来了,今天背景和另一个角色我们使用在素<br>材库中自行添加不需要我们来绘制了!在最后给角色编写程序,让<br>小车可以自由移动起来!<br>在这里本节课的内容就结束了,但是老师还不知道同学们有没<br>有掌握,下面老师来请一位同学来回答我们本节课使用了什么样的<br>指令完成了什么样的效果呢?<br>在下节课当中我们会跟着米乐熊一起继续深入,探索更多的故<br>事 希望同学们可以继续努力,在下次课中踊跃表现。 | 5分钟   |
|----------------------------------------------------------------------------------------------------|-------|
| (课后作业)                                                                                                    |       |
| (教师)大家千万不要忘了在课下完成我们的课后作业,这里<br>是我们的一个升级的小挑战,我们一起来看一下吧。                                                                                                    | 0.5分钟 |
| 播放视频 6: 拓展练习                                                                                                    | 1分钟   |
| (课程结束)今天的课程就到这里了,希望同学们能够在以后的课程中展现自己的奇思妙想,为我们的编程课堂迸发出不一样的<br>思维火花,我们下次编程课堂不见不散,拜拜!                                                                                                    | 0.5分钟 |